## ONLINE STUDENT & TEMPORARY EMPLOYEE TIME SHEETS APPROVER INSTRUCTIONS

The online Time Sheet will be available to students and approvers during the entire month and through the 5<sup>th</sup> day of the following month for completion and approval. \* If a student fails to complete his/her time sheet, he/she will NOT BE PAID. \*\* If a supervisor fails to approve a time sheet, payroll will "AUTO APPROVE" it since we have a legal obligation to pay the student for time worked. Any adjustments to the hours paid must be arranged between employee and supervisor.

## How to APPROVE your student & temporary employees' time sheets.

## 1) Go to <u>MyPortal.fhda.edu</u>

\* Enter your Employee ID# (8 digits) and your password that you use in LiquidOffice.

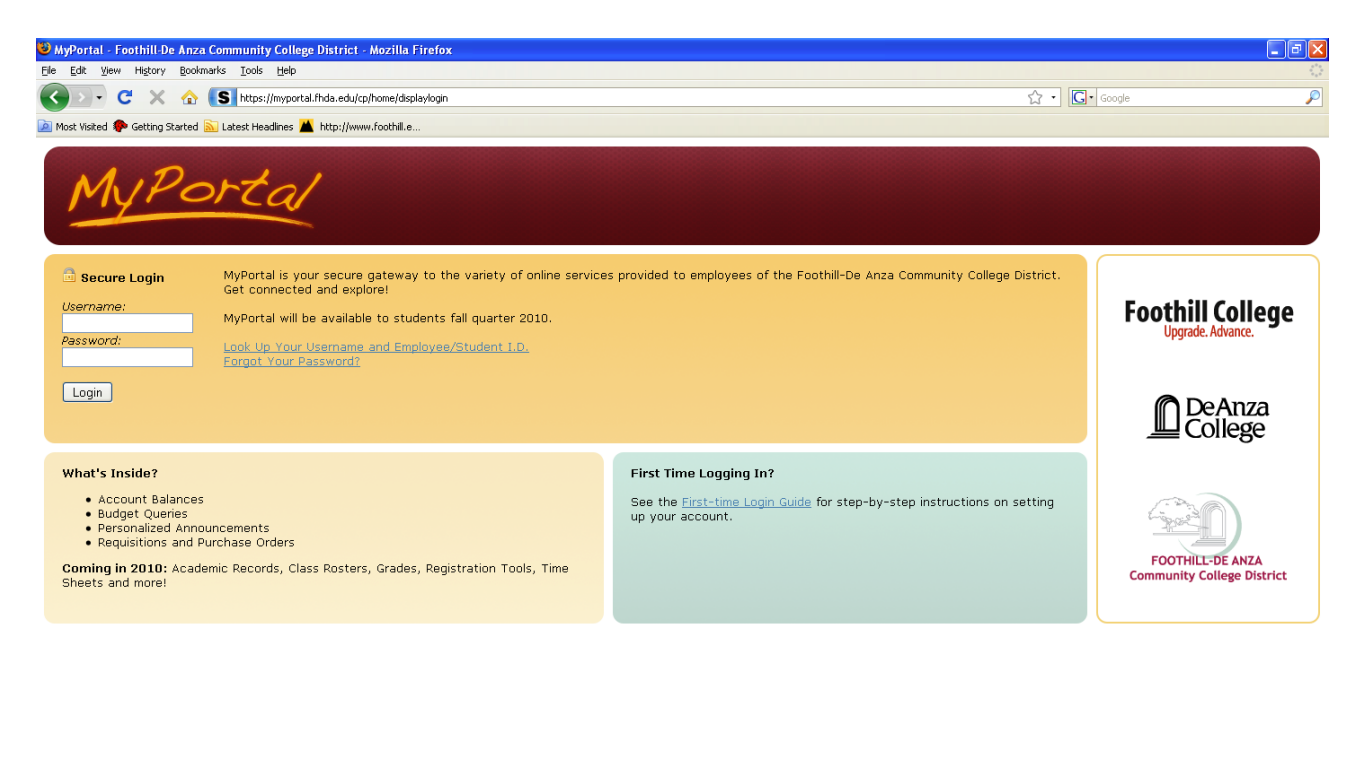

Done myportal.Hda.edu 🔒

## If you don't know your password, go to the lookup screen. <u>http://reports.fhda.edu/php/forgot\_cwidpin.php</u>

| 🐸 Forgot CWID/PIN - Mozilla F    | irefox                                                                                                    |                                                                                                    |                                                                                                    |   |            |                        |
|----------------------------------|----------------------------------------------------------------------------------------------------|----------------------------------------------------------------------------------------------------|----------------------------------------------------------------------------------------------------|---|------------|------------------------|
| File Edit View History Bookn     | narks Tools Help                                                                                                    |                                                                                                    |                                                                                                    |   |            | 0                      |
| CD-CX                            | https://reports.fhda.edu:446/php                                                                                                    | forgot_cwidpin.php                                                                                                    |                                                                                                    |   | ☆ • Google | P                      |
| 滷 Most Visited 🏶 Getting Started | <u> Latest Headlines</u> 👗 http://www.fool                                                                                                    | thill.e                                                                                                    |                                                                                                    |   |            |                        |
|                                  | Abour Us Business Human Rescu<br>Abour Us Business Human Rescu<br>War<br>WARNING: A successful or<br>generate two separate emails<br>First email will contain your<br>Please enter the re<br>First Name<br>Last Name<br>SSN -or- CWID<br>Birth Year | Partities Parchaing descent of the second with the second with | Welcome!<br>Gundation   Technology   Research<br>AM<br>IP<br>P Tretrieval process will<br>DA District email address.<br>II contain your PIN.<br>and click SUBMIT:<br>(Full Given Name)<br>(Last/Family Name)<br>(Last 4-Digits)<br>(Year 4-Digits) | - |            |                        |
| Done                             |                                                                                                    |                                                                                                    |                                                                                                    |   |            | reports.fhda.edu:446 🔒 |
| 🛃 start 🛛 🛷 Eudora - [C          | hien I Shi 🛛 🙀 Meeting Maker Calen                                                                                                    | dar 🛛 🗁 Self Service Time She                                                                                                    | 🕹 Forgot CWID/PIN - M                                                                                                    |   |            | 🤇 🛃 😲 🔮 8:36 AM        |

- 2) Once inside the portal, click on the EMPLOYEES tab.
- 3) Find the TIME APPROVAL box and click on APPROVE OR ACKNOWLEDGE TIME.

| FOOTHILL-<br>Community                                                                                                    | DE ANZA<br>College District                                                                                                    |      |                          |
|----------------------------------------------------------------------------------------------------|----------------------------------------------------------------------------------------------------|------|--------------------------|
| Ny Account Welcome Jon Briggs<br>Cantant Layout You are currently logged in.                                                                                                    |                                                                                                    |      | 👪 Groups 🔒 Logout 🚺 Help |
| All Users Tutorial Employees                                                                                                    |                                                                                                    |      | November 25, 2009        |
| Time Approval C, 100001, FH President's Office Student/Temp - 10, Period Ending : Oct 31, 2009, Time Sheet Student/Temp - 11, Period Ending : Nov 30, 2009, Time Sheet Student/Temp - 12, Period Ending : Dec 31, 2009, Time Sheet Update Approval Proxies Act as Superuser | Banner Links<br>Internet Native Banner<br>Single sign-on direct link to Internet Native Banner<br>Self-Service Banner<br>Single sign-on direct link to Self-Service Banner |      |                          |
|                                                                                                    | Bookmarks Plus<br>Dr JA-SIG Homepage<br>SunGard Higher Education Homepage                                                                                                  | CT X |                          |

Then SELECT to see students sorted by status or by name.

| Carbon Selection - Mozil<br>File Edit View History Book | l <mark>la Firefox</mark><br>«marks <u>T</u> ools <u>He</u> lp |                                           |                               |                                     |                           |
|---------------------------------------------------------|----------------------------------------------------------------|-------------------------------------------|-------------------------------|-------------------------------------|---------------------------|
| 🕜 🛛 - C 🗙 🏠                                             | https://banssbtesthrs.fhda.edu/TEST                            | IRS/bwpktais.P_ProcSelectTimeSheetRoll    |                               | <b>☆</b>                            | • Google                  |
| Most Visited P Getting Started                          | 🔊 Latest Headlines 🞽 http://www.foothill                       | e                                         |                               |                                     |                           |
| A http://bannertt.fhda.edu/                             | 🔄 📘 Main Menu                                                  | A http://bannertt.fhda.edu/               | Approver Selection            | n 😰                                 |                           |
| mni                                                     |                                                                |                                           |                               |                                     |                           |
| SUNGARD HIGH                                            | HER EDUCATION                                                  |                                           |                               |                                     |                           |
|                                                         |                                                                |                                           |                               |                                     |                           |
|                                                         |                                                                |                                           |                               |                                     |                           |
| Personal Information                                    | Employee                                                       |                                           |                               |                                     |                           |
| Search                                                  | Go                                                             |                                           |                               |                                     | SITE MAP HELP EXIT        |
|                                                         |                                                                |                                           |                               |                                     |                           |
| Approver Selec                                          | tion                                                           |                                           |                               |                                     |                           |
| Select the department                                   | ent from My Choice and choose the                              | pay ID and period from the pull-down list | . Determine the sort order ar | id choose Select to access the reco | rds.,                     |
|                                                         |                                                                |                                           |                               |                                     |                           |
| Time Sheet                                              |                                                                |                                           |                               |                                     |                           |
| Department and Desc                                     | ription My Choice Pay Period                                   | 1                                         |                               |                                     |                           |
| C, 100001, FH Presiden                                  | t's Office 💿 02, Nov 01                                        | , 2009 to Nov 30, 2009 💌                  |                               |                                     |                           |
| C, 221001, Financial Aid                                | d O2, Nov 01                                                   | , 2009 to Nov 30, 2009 🔽                  |                               |                                     |                           |
| Sort Order                                              |                                                                |                                           |                               |                                     |                           |
|                                                         |                                                                |                                           |                               |                                     |                           |
| Sort employees' record                                  | My +<br>Is by Status then by Name: 💿                           | Choice                                    |                               |                                     |                           |
| Sort employees' record                                  | is by Name: 🔘                                                  |                                           |                               |                                     |                           |
| Select                                                  |                                                                |                                           |                               |                                     |                           |
|                                                         |                                                                |                                           |                               |                                     | powered by                |
| RELEASE: 8.1.1.2                                        |                                                                |                                           |                               |                                     | SUNGARD' HIGHER EDUCATION |
|                                                         |                                                                |                                           |                               |                                     |                           |
|                                                         |                                                                |                                           |                               |                                     |                           |
| one                                                     | 100                                                            |                                           |                               |                                     | banssbtesthrs.fhda.edu    |
| Start 🖉 Eudora - [                                      | [in] 🌾 Meeting Maker Calendar                                  | Self Service Time She 😢 Approver Selec    | tion 👜 approver-screenshot    | 🖳 online time sheet inst            | ( <b>v</b> ) 💆 11:22 A    |
|                                                         |                                                                |                                           |                               |                                     |                           |
| 🖲 Summary - Mozilla Firefox                             |                                                                |                                           |                               |                                     |                           |
| The Edit View History Book                              | marks Iools Help                                               |                                           |                               |                                     |                           |
|                                                         | https://banssbtesthrs.fhda.edu/TEST                            | R5/bwpktais.P_ProcSelectApproverAction    |                               | ជ                                   | · Googe                   |
| Most Visited P Getting Started                          | Latest Headines A http://www.foothill                          | e                                         | C Cummanu                     | <b>a</b>                            |                           |
| Parate al tefanoration                                  |                                                                | nup.//dainer.c.mda.euu/                   | Julinary                      |                                     |                           |
| Personal Information                                    | Employee                                                       |                                           |                               |                                     |                           |
| Search                                                  | Go                                                             |                                           |                               |                                     | SITE MAP HELP EXIT        |
| Dopartment Su                                           | mmary                                                          |                                           |                               |                                     |                           |
| Department 30                                           | in in ar y                                                     |                                           |                               |                                     |                           |
| <b>Q</b> Select the employee                            | e's name to access additional detai                            | s.                                        |                               |                                     |                           |
|                                                         |                                                                |                                           |                               |                                     |                           |
| COA:                                                    | C, FHDA Chart of Acco                                          | unts                                      |                               |                                     |                           |
| Department:<br>Pay Period:                              | 221001, Financial Aid<br>Nov 01, 2009 to Nov 3                 | 0 2009                                    |                               |                                     |                           |
| Act as Proxy:                                           | Not Applicable                                                 | 0,2003                                    |                               |                                     |                           |
| Pay Period Time Entr                                    | y Status: Open until Dec 05, 200                               | 9, 11:59 P.M.                             |                               |                                     |                           |
| Select New Department                                   | t Select All, Approve or FYI                                   | Reset Save                                |                               |                                     |                           |
| Dending                                                 |                                                                |                                           |                               |                                     |                           |
| ID Name and                                             | Position Required Action                                       | n Total Hours Total Units Q               | ueue Status Approve o         | or FYI Return for Correction        | Cancel Other Information  |
| 10731119 David Juar                                     | Castillo Approve                                               | .00, 00,                                  |                               |                                     | Change Time Record        |
| 280001 -                                                |                                                                |                                           |                               |                                     |                           |
| In Progress                                             | Name and Position                                              | Total Hours                               | Total Unite                   | Cancel Other To                     | formation                 |
| 11259136                                                | Mohammad Afzalyar                                              | rotal nours                               | .00                           | .00                                 | in mudon                  |
| 10731119                                                | 280022 - 00<br>David Juan Castillo                             |                                           | 15 50                         | .00 Comment                         | ~                         |
| 10/31113                                                | 280023 - 00                                                    |                                           | 10.00                         |                                     |                           |
| 10277371                                                | Tanya Evette Pratt<br>280023 - 00                              |                                           | .00                           | .00                                 |                           |
| Nint Otrata 1                                           |                                                                |                                           | I                             |                                     | 3                         |
| Not Started<br>ID                                       | Name and Position                                              |                                           |                               | Other Information                   |                           |
| 11226071                                                | Franklin Corpuz Arago                                          | n                                         |                               |                                     |                           |
| 106                                                     | 2400/1 - 00                                                    |                                           |                               |                                     | banssbtesthrs.fhda.edu    |
|                                                         |                                                                |                                           |                               |                                     |                           |

4) Click on a student's name to see his/her time sheet.

| Employee<br>Edit V   | e Details<br>Jew Higt   | - Mozilla F<br>tory <u>B</u> ookm | <mark>irefox</mark><br>arks <u>T</u> ools | Help                    |                      |                            |                    |                 |                      |                 |                      |                      |                 |                 |                         |                       |                |                      |                  |                                 | - 6                 |
|----------------------|-------------------------|-----------------------------------|-------------------------------------------|-------------------------|----------------------|----------------------------|--------------------|-----------------|----------------------|-----------------|----------------------|----------------------|-----------------|-----------------|-------------------------|-----------------------|----------------|----------------------|------------------|---------------------------------|---------------------|
| • •                  | C                       | × 🏠                               | https                                     | ://banssbtesth          | rs.fhda.eo           | du/TESTHRS                 | i/bwpktais         | .P_ProcDelete   | Appr                 |                 |                      |                      |                 |                 |                         |                       | 습              | • <b>G</b> • G       | ogle             |                                 |                     |
| Most Visited         | d 🥐 Getti               | ing Started                       | Latest He                                 | adines 👗 h              | ttp://www            | e.foothill.e               |                    | -               |                      | 6.1 1.1         |                      |                      | 1               | 1               |                         | 1                     |                |                      |                  |                                 |                     |
| http://ban           | nnertt.fhda             | a.edu/                            |                                           | Main Mer                | u                    |                            |                    | A ht            | tp://bannerti        | :.fhda.edu/     | _                    |                      | loyee Del       | ails            |                         |                       |                |                      |                  |                                 |                     |
| ersonal              | l Inform                | ation (1)                         | nlovee                                    |                         |                      |                            |                    |                 |                      |                 |                      |                      |                 |                 |                         |                       |                |                      |                  |                                 |                     |
| - J                  | , moral                 |                                   |                                           |                         |                      |                            |                    |                 |                      |                 |                      |                      |                 |                 |                         |                       |                |                      | C11              |                                 | EVIT                |
| arch                 |                         |                                   | Go                                        |                         |                      |                            |                    |                 |                      |                 |                      |                      |                 |                 |                         |                       |                |                      | 511              | E MAP HELP                      | EAH                 |
| mplo                 | oyee                    | Detai                             | S                                         |                         |                      |                            |                    |                 |                      |                 |                      |                      |                 |                 |                         |                       |                |                      |                  |                                 |                     |
| Sele                 | ct Next                 | or Previou                        | us to acce                                | ess anothe              | r emplo              | iyee.                      |                    |                 |                      |                 |                      |                      |                 |                 |                         |                       |                |                      |                  |                                 |                     |
| iploye               | e ID an                 | nd Name:                          |                                           |                         | 10731                | 1119 Dav                   | id Juan            | Castillo        |                      |                 |                      | Departn              | ient and        | Descri          | ption:                  |                       | c              | 221001 F             | inancial A       | vid                             |                     |
| ie:                  | o Morou                 | 0000                              |                                           | aturn for               | 28000                |                            | DF Stu             | Dent Leve       |                      |                 | Commo                |                      | ion stat        | us:             |                         |                       |                | renaing              |                  |                                 |                     |
| eviou                | s meriu                 |                                   | OVE                                       | eturn for               | Correc               |                            | change             | e Record        | Delete               |                 |                      |                      |                 |                 |                         |                       |                |                      |                  |                                 |                     |
|                      |                         |                                   |                                           |                         |                      |                            |                    |                 | KUU                  | ning que        | Le   ACCO            | unt bistribt         | uun             |                 |                         |                       |                |                      |                  |                                 |                     |
| ne Shi<br>mings      | <i>eet</i><br>5 Shift S | special To                        | tal Tota                                  | l Sunday                | Monda                | y Tuesda                   | ay Wed             | dnesday,        | Thursda              | y Friday        | Saturday             | y Sunday №           | londay "        | uesday          | y Wednesda <sup>,</sup> | y, Thursda            | ay Friday      | Saturday             | Sunday           | Monday Tues                     | sday We             |
|                      | R                       | tate Ho                           | ours Unit:                                | s,<br>Nov               | ,<br>Nov 02<br>2009  | ,<br>Nov 03                | Nov<br>3, 200      | 04,<br>9        | ,<br>Nov 05,<br>2009 | ,<br>Nov<br>06  | ,<br>Nov 07,<br>2009 | , ,<br>Nov N         | ov 09, 1        | lov 10,         | Nov 11,<br>2009         | ,<br>Nov 12,<br>2009  | ,<br>Nov<br>13 | ,<br>Nov 14,<br>2009 | ,<br>Nov<br>15   | , ,<br>Nov 16, Nov<br>2009 2000 | No<br>17, 20<br>9   |
| al Ho                | urs:                    |                                   | 0                                         | 2009                    | 2009                 | 2009                       |                    |                 | 2009                 | 2009            | 2009                 | 2009                 | 109 1           | .009            |                         | 2009                  | 2009           | 2009                 | 2009             | 2009 2009                       | 9                   |
| al Uni               | its:                    |                                   |                                           | D                       |                      |                            |                    |                 |                      |                 |                      |                      |                 |                 |                         |                       |                |                      |                  |                                 |                     |
| ne In                | and O                   | ut                                |                                           |                         |                      |                            |                    |                 |                      |                 |                      |                      |                 |                 |                         |                       |                |                      |                  |                                 |                     |
| rnings               | Sunda                   | y Monda                           | y Tuesda                                  | y Wednes<br>Nov 04,     | day, Tl              | hursday                    | Friday             | Saturda         | y Sunday             | / Monday        | Tuesday              | y Wedneso<br>Nov 11, | ay, Thu         | rsday F         | riday Saturd            | lay Sunda             | iy Monda       | iy Tuesda            | Vedne<br>Nov 18, | sday, Thursda<br>′′′            | ay Frida<br>(.      |
|                      | Nov<br>01,<br>2009      | Nov 02<br>2009                    | , Nov 03,<br>2009                         | , 2009                  | N<br>2               | ov 05,<br>009              | Nov<br>06,<br>2009 | Nov 07,<br>2009 | Nov<br>08,<br>2009   | Nov 09,<br>2009 | Nov 10,<br>2009      | 2009                 | Nov<br>200      | 12, N<br>9 1    | ov Nov 14<br>3, 2009    | ł, Nov<br>15,<br>2009 | Nov 16<br>2009 | 5, Nov 17,<br>2009   | 2009             | Nov 19,<br>2009                 | , Nov<br>20,<br>200 |
| ident                | 2009                    |                                   |                                           | 01:00 P                 | мо                   | 9:00                       | 2009               |                 | 2009                 |                 |                      |                      | _               |                 | 009                     | 2009                  |                |                      |                  |                                 | 200:                |
|                      | _                       |                                   |                                           |                         |                      |                            |                    |                 |                      |                 |                      |                      | _               |                 |                         |                       |                |                      |                  | banssbtest                      | hrs.fhda.e          |
| 2010 ¥               | C                       | tory gookm                        | https                                     | tteip<br>://banssbtesth | ırs.fhda.eo          | du/TESTHRS                 | i/bwpktais         | .P_ProcDelete   | Appr                 |                 |                      |                      |                 |                 |                         |                       | ☆              | • <b>G</b> • G       | ogle             |                                 |                     |
| st Visited           | d 🥐 Getti               | ing Started [                     | Latest He                                 | adines 🕍 h              | ttp://www            | .foothill.e                |                    | A               | to://bannertl        | fbda adu/       |                      | E Em                 | niovee De       | aile            |                         |                       |                |                      |                  |                                 |                     |
| ne sni               | eet<br>Shift S          | special To                        | tal Tota                                  | l Sunday                | Monda                | v Tuesda                   | av Wer             | inesday.        | Thursday             | v Friday        | Saturday             | Sunday N             | ionday :        | fuesday         | v Wednesda              | v. Thursda            | av Friday      | Saturday             | Sunday           | Monday Tues                     | sdav W              |
|                      | R                       | tate Ho                           | ours Unit                                 | S,<br>Nov<br>01,        | ,<br>Nov 02<br>2009  | , Nov 03                   | Nov<br>3, 200      | 04,<br>9        | ,<br>Nov 05,<br>2009 | ,<br>Nov<br>06, | ,<br>Nov 07,<br>2009 | Nov N<br>08, 2       | ov 09, 1<br>009 | vov 10,<br>2009 | Nov 11,<br>2009         | ,<br>Nov 12,<br>2009  | , Nov<br>13,   | ,<br>Nov 14,<br>2009 | ,<br>Nov<br>15,  | Nov 16, Nov 2009 2009           | No<br>17, 20<br>9   |
| al Ho                | urs:                    |                                   | 0                                         | 2009                    |                      |                            |                    |                 |                      | 2009            |                      | 2009                 |                 |                 |                         |                       | 2009           |                      | 2009             |                                 |                     |
| al Uni               | its:                    |                                   | 1                                         | D                       |                      |                            |                    |                 |                      |                 |                      |                      |                 |                 |                         |                       |                |                      |                  |                                 |                     |
| ne In                | and O                   | ut<br>Wonda                       | uTuocda                                   | u Wodnor                | dau T                | hundau                     | Exidat             | Paturda         | u Rundau             | Monday          | Tuorda               | Wodpoc               | lau Thu         | redau E         | widou Potuw             | tau Runda             | w Mond-        | u Tuocda             | Wodno            | cdau Thursda                    | au Enid             |
| mings                | ,<br>Nov                | ,<br>Nov 02                       | , Nov 03,                                 | Nov 04,<br>2009         | , nuuy, n            | lov 05,                    | ,<br>Nov           | ,<br>Nov 07,    | ,<br>Nov             | ,<br>Nov 09,    | ,<br>Nov 10,         | Nov 11, 2009         | ,<br>Nov        | 12, N           | lov Nov 1               | 4, Nov                | ,<br>Nov 16    | ,<br>,<br>5, Nov 17, | Nov 18,<br>2009  | Nov 19,                         | , Nov               |
|                      | 01,<br>2009             | 2009                              | 2009                                      |                         | 2                    | 009                        | 06,<br>2009        | 2009            | 08,<br>2009          | 2009            | 2009                 |                      | 200             | 9 1<br>2        | 3, 2009<br>009          | 15,<br>2009           | 2009           | 2009                 |                  | 2009                            | 20,<br>2009         |
| udent<br>urs         |                         |                                   |                                           | 01:00 PI<br>05:00 PI    | M 0<br>M A<br>1<br>A | 19:00<br>AM<br>.1:00<br>AM |                    |                 |                      |                 |                      |                      |                 |                 |                         |                       |                |                      |                  |                                 |                     |
| ıting                | Queue                   | ,                                 |                                           |                         |                      |                            |                    |                 |                      |                 |                      |                      |                 |                 |                         |                       |                |                      |                  |                                 |                     |
| me<br>/id Jua        | an Castil               | llo                               |                                           |                         |                      |                            |                    | Origin          | ated Nov             | 03, 2009        | 10:50 pn             | n                    |                 |                 |                         |                       |                |                      |                  |                                 |                     |
| vid Jua<br>dy Cas    | an Castil<br>stillo     | llo                               |                                           |                         |                      |                            |                    | Subm<br>Pendi   | itted Nov<br>ng      | 05, 2009        | 09:18 an             | 1                    |                 |                 |                         |                       |                |                      |                  |                                 |                     |
| count                | Dictrik                 | oution D                          | afault D                                  | ata                     |                      |                            |                    |                 |                      |                 |                      |                      |                 |                 |                         |                       |                |                      |                  |                                 |                     |
| y Perio              | od Effec                | ctive Dat                         | e<br>e                                    | nca<br>P                | ercent               | . Inc                      | dex                | Fund            | Orga                 | nization        | 4                    | ccount               | Progr           | am              | Activity                | Locati                | on             | Project Ty           | pe               | Cost Type                       |                     |
| • • • • , 2          | e Moni                  | 0.00-                             |                                           | aturn for               | Correct              | tion                       | Chenci             | Pacord          |                      |                 | Comme                | nt Nave              | -               | -               |                         |                       |                |                      |                  |                                 |                     |
| eviou                | s menu                  |                                   | uve [ R                                   | eturn för               | Correct              |                            | Change             | s Record        |                      |                 | Commer               | IL Next              | J.              |                 |                         |                       |                |                      |                  |                                 |                     |
|                      |                         |                                   |                                           |                         |                      |                            |                    | 1               | ime Shee             | n   Routir      | ig Queue             | Account              | Jistribut       | un              |                         |                       |                |                      | Domas            | lby                             |                     |
| $i \vdash \Delta SE$ | r: H.1.1                | 1.1                               |                                           |                         |                      |                            |                    |                 |                      |                 |                      |                      |                 |                 |                         |                       |                |                      | powered          | -,                              | 17101               |
| LLMOI                |                         |                                   |                                           |                         |                      | Ш                          |                    |                 |                      |                 |                      |                      |                 | _               |                         |                       |                |                      | SUNGA            | ARD' HIGHER EDUCA               | ATION               |

IF there are comments from the student, click COMMENTS. If the hours are correct, click APPROVE. If not, click ADD COMMENT to type a message that will go back to the student. Then click RETURN FOR CORRECTION.